## SPIE eBooks 資料庫使用指引

## 一、資料庫簡介

SPIE (The International Society for Optical Engineering,國際光學工程學會)成立於1955年,是致力於光學、光子學和電子學領域的研究、工程和應用的著名專業學會。為非營利性組織,學會每年舉辦超過350次的國際性技術研討會以及各種短期課程和教學活動,所發表的會議文獻反映了相應專業領域的最新進展和動態,具有極高的學術價值。

- 二、 連線網址 http://ebooks.spiedigitallibrary.org/books.aspx
- 三、 校外使用方式

在校外連結使用時,請先進行認證設定。詳細設定說明請參考: http://www.library.fcu.edu.tw/eresources/er\_outcampus\_services.htm

- 四、功能說明
- (一)、 電子書瀏覽功能

登入首頁後, 頁面中間即可看見瀏覽功能, 可選擇作者、書名、出版 年及叢書名四種排序方式。

| SPIE                                                                        | Feng Chia Univ. Sign in or create a personal account                                                   | Subscribe View Cart Contact Us Help     |  |  |
|-----------------------------------------------------------------------------|----------------------------------------------------------------------------------------------------|-----------------------------------------|--|--|
| SPIE                                                                        | Q                                                                                                    | SEARCH ADVANCED SEARCH                  |  |  |
| Library                                                                     | HOME PROCEEDINGS JOURNALS                                                                              | BOOKS TOPIC COLLECTIONS LIBRARIANS      |  |  |
| eBooks Home Browse eB                                                       | Books > By Author By Title By Year By Series                                                           |                                         |  |  |
| SPIE eBooks<br>A growing collection of to                                   | p optics and photonics titles from SPIE.                                                               | Author Spotlight                        |  |  |
| Press Monographs: Auth                                                      | oritative reference works, texts, and handbooks.                                                       | Robert Schalck<br>Consultant (USA)      |  |  |
| Tutorial Texts: Works cov<br>and intermediate levels.                       | vering fundamental and emerging topics at introductory                                                 | Full profile                            |  |  |
| <ul> <li>Field Guides: Concise qui<br/>practicing engineers, and</li> </ul> | ick-reference guides to key information that students,<br>scientists need in the lab and in the field. | Recent work: The Proper Care of Optics: |  |  |
| <ul> <li>Spotlights: Coming in 20<br/>covering a technology ap</li> </ul>   | 15! Concise, topically focused, peer-reviewed mini-tutorials plication or technique.                   | Published: 2013                         |  |  |

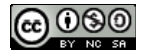

(二)、 查詢功能:為首頁右上方,為 Google 式查尋,查詢範圍為 SPIE Digital Library,非僅有電子書,如需設定查詢範圍可使用右邊的"Advanced Search"功能。

|                            |                 |                         |                  | 8-investore | 查詢功能             |            |                |
|----------------------------|-----------------|-------------------------|------------------|-------------|------------------|------------|----------------|
| SPIE                       | Feng Chia Univ. | Sign in or create a     | a personal accou | nt Sub      | View Cart        | Contact Us | Help           |
| SPIE<br>Digital<br>Library | HOME            | <b>Q</b><br>PROCEEDINGS | JOURNALS         | eBOOKS      | TOPIC COLLECTION | SEARCH SE  | WANCED<br>ARCH |

(三)、 下載:點選所需圖書之書名(Title)之後,點選" Table of Contents"的 頁籤,選擇要欲下載章節(Chapter)後方的" PDF" 圖示即可下載。

|                                                                                                    | 3D Video Technologies: An Overview of Res                                                                                                    | eai | rch 1 | Frends |  |  |
|----------------------------------------------------------------------------------------------------|----------------------------------------------------------------------------------------------------|-----|-------|--------|--|--|
|                                                                                                    | Author(s): Levent Onural                                                                                                    |     |       |        |  |  |
| An Overview of Research Trends                                                                                                    | Published: 2011                                                                                                    |     |       |        |  |  |
|                                                                                                    | elSBN: 9780819480989   Print ISBN13: 9780819480972                                                                                                    |     |       |        |  |  |
|                                                                                                    | Description: This book provides a broad overview of research trends in 3D video                                                                             |     |       |        |  |  |
|                                                                                                    | and related technologies. The text was developed to meet the needs of a                                                                                     |     |       |        |  |  |
|                                                                                                    | nontechnical reader group who desire to understand the issues, concerns,<br>technical problems and their currently proposed solutions, and the interactions |     |       |        |  |  |
| Levent Disurel                                                                                                    | among different components of the entire 3DTV chain. Current state-of-the-ar                                                                                | t   |       |        |  |  |
| and the second of the second of the second o | the near, medium, and long term.                                                                                                    | or  |       | 下載     |  |  |
|                                                                                                    | _                                                                                                    |     |       |        |  |  |
| Table of Contents                                                                                                    | Excerpt                                                                                                    | Ema | ait A | /      |  |  |
|                                                                                                    |                                                                                                    |     |       |        |  |  |
| Front Matter                                                                                                    |                                                                                                    | PDF | PD    |        |  |  |
|                                                                                                    |                                                                                                    | -   |       |        |  |  |
| Chapter 1. Intr                                                                                                    | oduction                                                                                                    | PDF | PDF   |        |  |  |
| Chapter 2. An                                                                                                    | Overview of 3D Imaging and Visualization Technologies                                                                                                    | PDF | PDF   |        |  |  |

【諮詢管道】 逢甲大學圖書館一樓參考櫃台 04-24517250 分機 2683 library@fcu.edu.tw

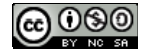